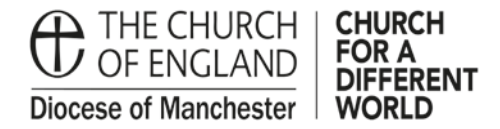

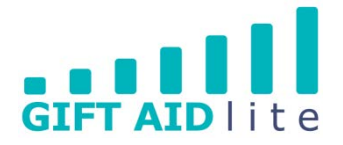

# GAL22 – Changing a donor's address

This guide shows you how to change the donor's address. It is important to maintain an audit trail of the previous addresses used and this guide shows provides a guide on how to achieve this.

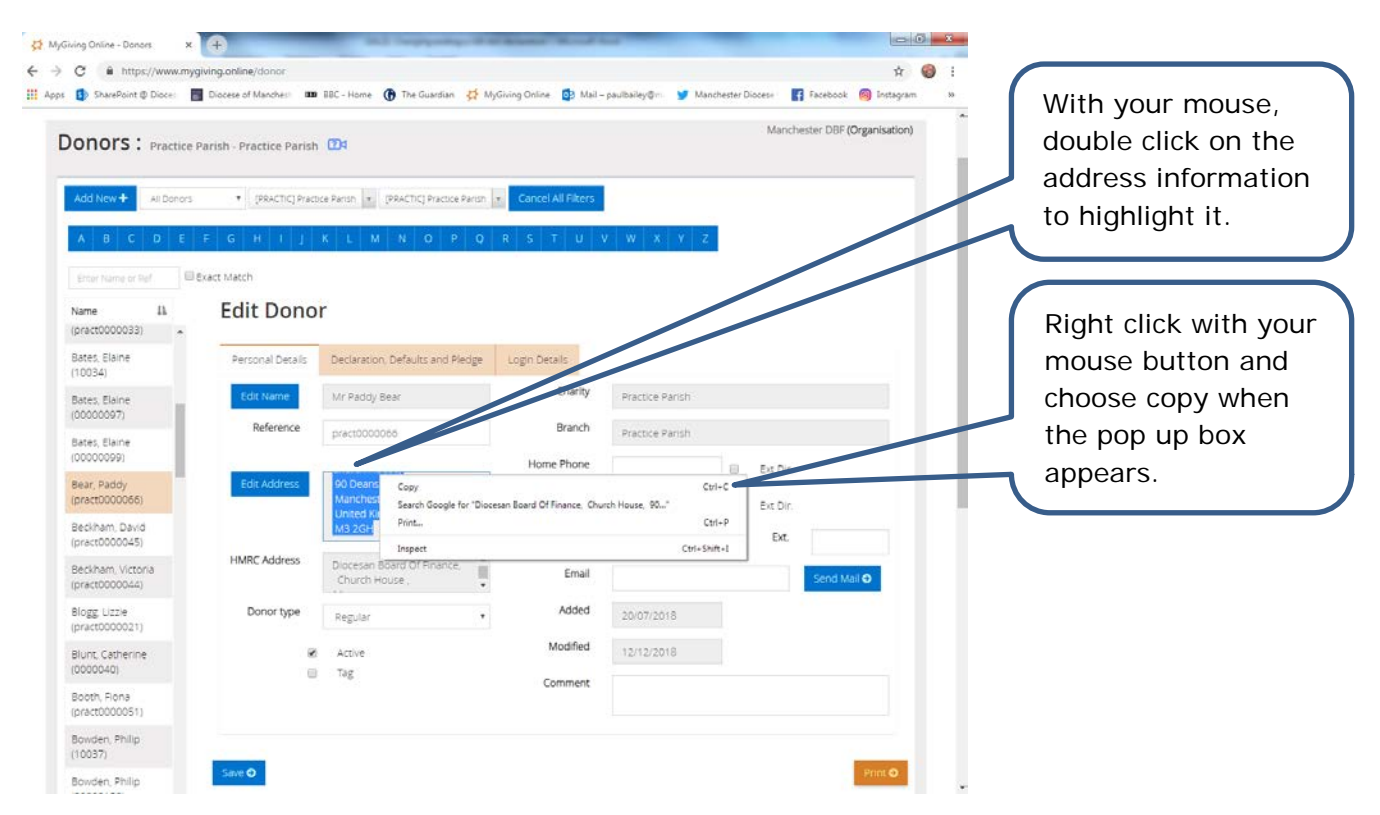

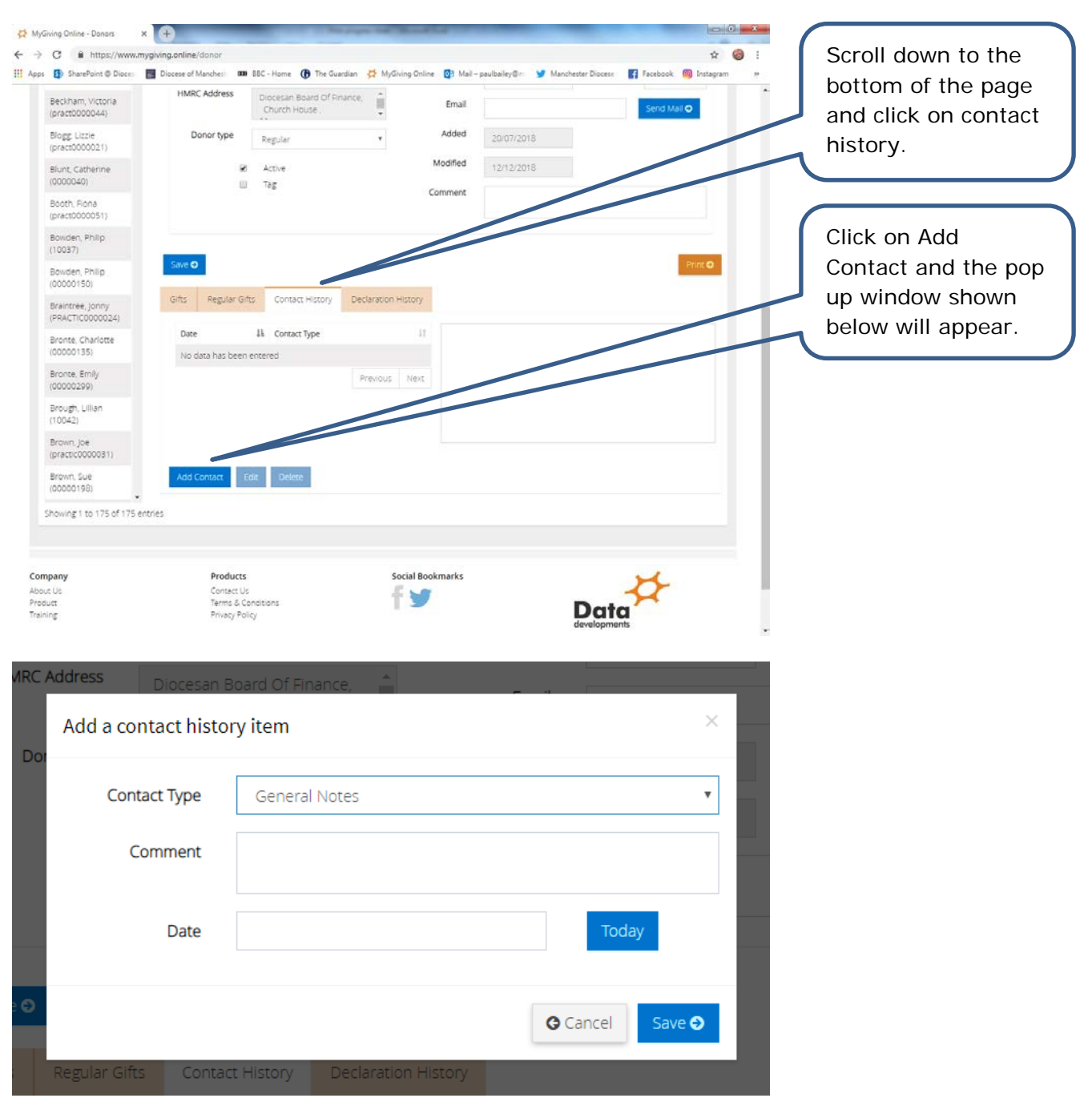

| Add a contact his                                                                                                    |                                                                                                    |                                                                                   | Modified                                                                                                    | 12/42/2019                        |                     |                                                               |
|----------------------------------------------------------------------------------------------------|----------------------------------------------------------------------------------------------------|-----------------------------------------------------------------------------------|----------------------------------------------------------------------------------------------------|-----------------------------------|---------------------|---------------------------------------------------------------|
|                                                                                                    | tory item                                                                                                    |                                                                                   |                                                                                                    | ×                                 |                     | Click into the box<br>with your mouse.<br>Right click with    |
| Contact Type                                                                                                    | General Notes                                                                                                    | 5                                                                                 |                                                                                                    | •                                 |                     | your mouse and                                                |
| Comment                                                                                                    | United Kingdo<br><u>M3 2GH</u>                                                                                                    | om,                                                                               |                                                                                                    | •                                 |                     | information into<br>the box.                                  |
| Date                                                                                                    | 11/01/2019                                                                                                    |                                                                                   |                                                                                                    | Today                             |                     | Enter in the date                                             |
|                                                                                                    |                                                                                                    |                                                                                   | <b>G</b> Cance                                                                                                    | Save 🥥                            |                     | changed or the<br>date you were<br>informed. Click on         |
|                                                                                                    |                                                                                                    |                                                                                   |                                                                                                    |                                   |                     | changes.                                                      |
| ep 4                                                                                                    |                                                                                                    |                                                                                   |                                                                                                    |                                   |                     |                                                               |
| p 4<br>Diving Doline - Denars × ↔<br>C ▲ https://www.mygiving.cnline/do<br>ShawPath @ Dioce: ■ Diocete of Man<br>Blurn, Catherine<br>(pract0000051)                                                                                                    | incor<br>other: 888 - Home () The Guardian<br>& Active<br>Tog                                                                                                    | n 🧩 MyGiving Online 👩 Ma<br>Modified<br>Comment                                   | I-paulbaley@: V Manchester Diocee                                                                                                    | 🛱 facebook 🥱 Instagra             | 0 2 0<br>0 :<br>m b | You will be able to<br>see the information<br>you have saved. |
| p 4                                                                                                    | inor<br>Kher 🗰 BBC - Kone 🚯 The Guardian<br>🖉 Active<br>🔲 Tog                                                                                                    | n 🥳 MyGiving Online 💿 Mal<br>Modified<br>Comment                                  | I-paulballey@= ¥ Manchaster Dioce<br>12/12/2018                                                                                                    | te 💽 Facebook 🌚 Instagra          |                     | You will be able to<br>see the information<br>you have saved. |
| p 4                                                                                                    | noc<br>toher:    BBC - Hone                                                                                                    | n 🛟 MyGwing Online 💿 Ma<br>Modified<br>Comment<br>Declaration History<br>11 Dioce | I- paulitailay@ Manchaster Discer<br>12/12/2018<br>san Board Of Finance, Church House<br>hester, United Kingdom, MS 2GH                                         | 29 Deansgare.                     |                     | You will be able to<br>see the information<br>you have saved. |
| p 4                                                                                                    | onor<br>toher IIII BBC - Hone IIII The Guardian<br>Active<br>Tog<br>Regular Grits Contact History D<br>III Contact History D<br>III Contact History D<br>III Contact Notes<br>Prev                        | MyGiving Online 💽 Mai<br>Modified<br>Comment                                      | I- paulballey@: V Manchester Discer<br>12/12/2018<br>san Board Of Finance, Church House<br>hester, United Kingdom, MS 2GH                                       | se Tracebook i Instagr<br>Print Q |                     | You will be able to<br>see the information<br>you have saved. |
| bing Doller-Denors x<br>C ▲ https://www.myglung.online/do<br>ShareBort @ Dioce: D Diocete of Mar<br>ShareBort @ Dioce: D Diocete of Mar<br>Blurt. Catherine<br>(practice)<br>(00000150)<br>Braintee.jonny<br>(PRACT(0000024))<br>Bronte. Emly<br>(00000155)<br>Bronte. Emly<br>(00000155)<br>Bronte. Emly<br>(00000155)<br>Bronte. Emly<br>(00000155)<br>Bronte. Emly<br>(00000155)<br>Bronte. Emly<br>(00000155)                                                                                                    | onor<br>toher                                                                                                    | MyGiving Oxine 💽 Ma<br>Modified<br>Comment                                        | I- paulbaley@r V Manchester Diocee<br>12/12/2018<br>san Board Of Finance, Church House<br>hester, United Kingdom, MS 2GH                                        | te Tacebook i Instagr             |                     | You will be able to<br>see the information<br>you have saved. |
| Ep 4<br>Siving Online - Boners X + + + + + + + + + + + + + + + + + +                                                                                                    | nor<br>noter III BBC - Hone () The Guardian<br>Active<br>Tag<br>Regular Gifts Contact History D<br>II Contact History D<br>II Contact History Prev<br>2019 General Notes<br>Prev<br>Regular Gifts Delete  | MyGiving Disine 💽 Mai<br>Modified<br>Comment                                      | I- paulballey@: V Manchester Discer<br>12/12/2018<br>san Board Of Finance, Church House<br>hester, United Kingdom, MS 2GH                                       | s 90 Deansgife.                   |                     | You will be able to<br>see the information<br>you have saved. |
| Bound Drive - Daner       X         C       Interps://www.mygiung.online/do         C       Interps://www.mygiung.online/do         Standburg Drive - Dincer       Dincere of Mar         Blunt, Cathenne<br>(pract0000015)       Dincere of Mar         Bourden, Philip<br>(00000150)       Standburg         Brounde, Philip<br>(00000155)       Gifts         Brounde, Philip<br>(00000155)       Gifts         Brounde, Philip<br>(00000155)       Dincere         Bround, Jellien<br>(pract0000001)       Life         Bround, Jellien<br>(pract0000015)       Life         Bround, Je       Life         Bround, Je       Life         Bround, Je       Life         Bround, Je       Life         Bround, Je       Life         Bround, Je       Life         Showing 1 to 175 of 175 entres | 2010<br>Robert IIII BBC - Hone I The Guardian<br>Active<br>Tag<br>Regular Grits Contact History D<br>II Contact History D<br>II Contact History Prev<br>2019 General Notes<br>Prev<br>2019 Center I Notes | MyGwing Online 💽 Ma<br>Modified<br>Comment                                        | I- paulballey@: Y Manchester Discee<br>12/12/2018<br>sam Board Of Finance, Church House<br>tam Board Of Finance, Church House<br>hester, United Kingdom, MS 2GH | s 90 Deansgite.                   |                     | You will be able to<br>see the information<br>you have saved. |

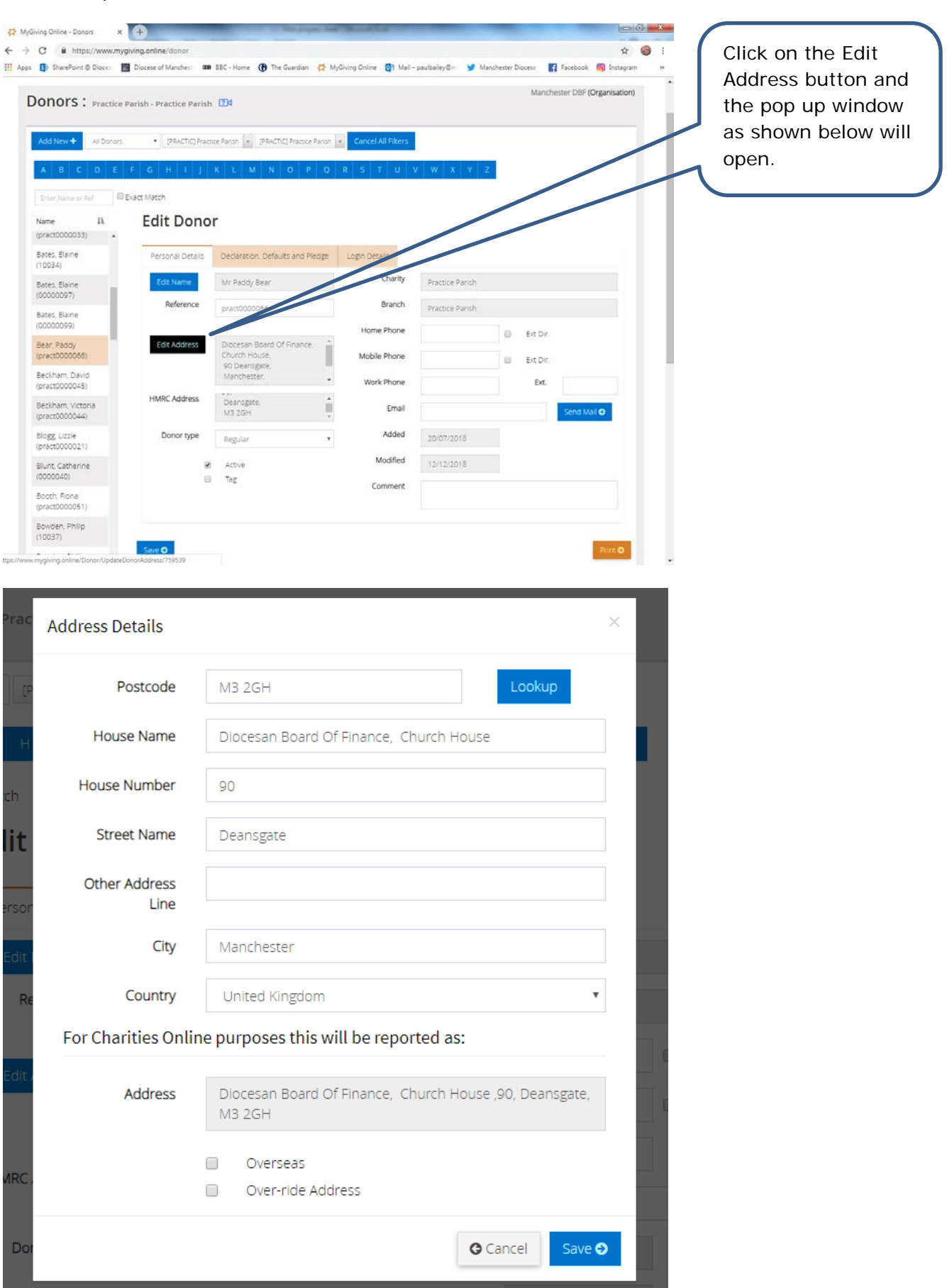

| rac   | Address Details       | ×                                                                 | Type in the post<br>code for the new |
|-------|-----------------------|-------------------------------------------------------------------|--------------------------------------|
| [P    | Postcode              | M60 2LA                                                           | Lookup.                              |
| н     | House Name            | Diocesan Board Of Finance, Church House                           |                                      |
| h     | House Number          | 90                                                                |                                      |
| it    | Street Name           | Deansgate                                                         |                                      |
| sor   | Other Address<br>Line |                                                                   |                                      |
| dit I | City                  | Manchester                                                        |                                      |
| Re    | Country               | United Kingdom                                                    |                                      |
|       | For Charities Online  | e purposes this will be reported as:                              |                                      |
| dit / | Address               | Diocesan Board Of Finance, Church House, 90 Deansgate,<br>M60 2LA |                                      |
| RC .  |                       | Overseas Over-ride Address                                        |                                      |
| Dor   |                       | G Cancel Save ●                                                   |                                      |
|       | A stille              | Modified 12/12/2018                                               |                                      |

| Prac   | Address Details       | ×                                                                 | A drop down to<br>select and address<br>will appear. Click |
|--------|-----------------------|-------------------------------------------------------------------|------------------------------------------------------------|
| [P     | Postcode              | M60 2LA                                                           | on it and select the address you                           |
| н      | Select Address        | Select an address:                                                | require.                                                   |
| ch     | House Name            | Manchester City Council, Po Box 532 Manchester                    |                                                            |
| lit    | House Number          | 90                                                                |                                                            |
| ercor  | Street Name           | Deansgate                                                         |                                                            |
| Edit I | Other Address<br>Line |                                                                   |                                                            |
| Re     | City                  | Manchester                                                        |                                                            |
|        | Country               | United Kingdom                                                    |                                                            |
| Edit / | For Charities Onlin   | e purposes this will be reported as:                              |                                                            |
| MRC    | Address               | Diocesan Board Of Finance, Church House, 90 Deansgate,<br>M60 2LA |                                                            |
|        |                       | Overseas                                                          |                                                            |
| Dor    |                       | Over-ride Address                                                 |                                                            |
|        |                       | G Cancel Save →                                                   |                                                            |
|        | U lag                 | Comment                                                           |                                                            |

| rac    | Address Details       | ×                                            |        | The address will be<br>entered into the |
|--------|-----------------------|----------------------------------------------|--------|-----------------------------------------|
| [P     | Postcode              | M60 2LA                                      |        | You can enter in address                |
| н      | Select Address        | Select an address:                           |        | information if you                      |
| :h     | House Name            | Manchester City Council                      | 1      | into the field and                      |
| it     | House Number          |                                              |        | typing.                                 |
| rsor   | Street Name           | PO Box 532                                   |        |                                         |
| Edit I | Other Address<br>Line |                                              |        |                                         |
| Re     | City                  | Manchester                                   |        |                                         |
|        | Country               | United Kingdom                               |        |                                         |
| Edit / | For Charities Online  | e purposes this will be reported as:         |        |                                         |
| IRC.   | Address               | Manchester City Council, PO Box 532, M60 2LA |        |                                         |
| Dor    |                       | Overseas<br>Over-ride Address                | $\int$ | Click on Save to store the change.      |
|        |                       | G Cancel Save ⊖                              |        |                                         |
|        | L lag                 | Comment                                      |        |                                         |

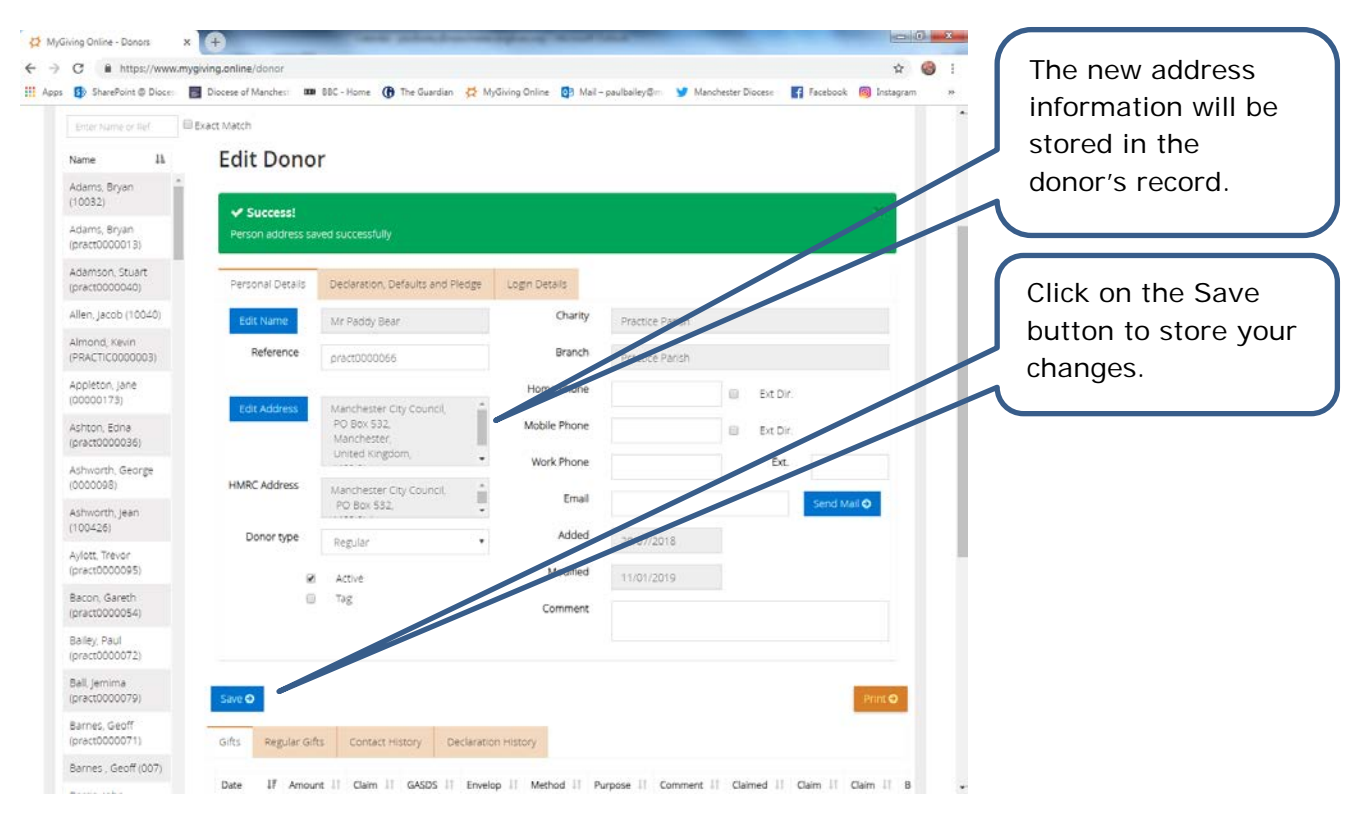